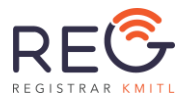

# คู่มือการใช้งานระบบรับสมัครนักศึกษาระดับปริญญาตรี

สถาบันเทคโนโลยีพระจอมเกล้าเจ้าคุณทหารลาดกระบัง

ระบบรับสมัครนักศึกษาระดับปริญญาตรี สถาบันเทคโนโลยีพระจอมเกล้าเจ้าคุณทหารลาดกระบัง

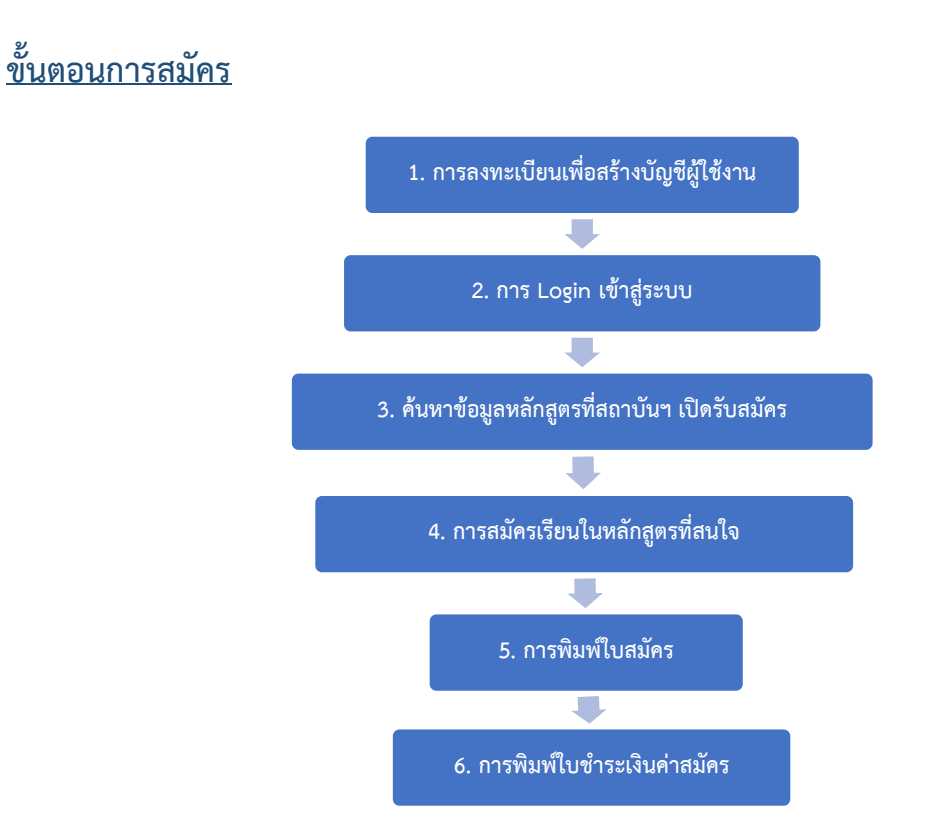

<u>หมายเหตุ</u> กรณีลืมรหัสผ่านสำหรับเข้าสู่ระบบให้ดำเนินการตามขั้นนตอนหน้า 23

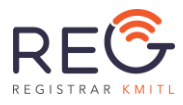

# <u>1. การลงทะเบียนเพื่อสร้างบัญชีผู้ใช้งาน</u>

# 1.1) คลิกที่ปุ่ม "เข้าสู่ระบบ / ลงทะเบียน"

| ≡ | <b>หระจอมเกด้าลาดกระบัง</b> | 💄 ເຄົາສູ່ຣະບບ / ລຈກະເບີຍນ 🛛 ENG                                                                                       | ไทย |
|---|-----------------------------|----------------------------------------------------------------------------------------------------|-----|
| ٩ | ค้นหาหลักสูตร   ปริญญาตรี   | ระบบรับสมัครนักศึกษาระดับปริญญาตรี                                                                                    |     |
| Q | ค้นหาหลักสูตร   บัณฑิตศึกษา | สถาบันเทคโนโลยีพระจอมเกล้าเจ้าคุณทหารลาดกระบัง                                                                        |     |
|   | รวมประกาศ   ปริญญาตรี       | <b>ค้นหาหลักสูตร   ปริณณาตรี</b> ค้นหาหลักสูตร   บัณฑิตศึกษา รวมประกาศ   ปริณญาตรี รวมประกาศ   บัณฑิตศึกษา            |     |
|   | รวมประกาศ   บัณฑิตศึกษา     | ค้นหาหลักสูตรที่เปิด                                                                                                  |     |
|   |                             | ค้มหา 'คณะ'<br><br>ค้มหา 'โครงการ'<br><br>ค้ากันหาเพิ่มเติม (Enter เพื่อแยกคำ) (ระบบจะค้มจากชื่อคณะ,หลักสูตร)<br><br> |     |

 1.2) เลือกที่แถบ "ลงทะเบียน" และกรอกข้อมูล<u>พร้อมตรวจสอบข้อมูลให้ถูกต้องตามจริง</u> (Email ตัว เล็กตัวใหญ่ต้องตรวจสอบด้วย) แล้วกดที่ปุ่ม "ลงทะเบียน" ระบบจะส่ง Link สำหรับตั้งรหัสผ่าน (Password) ไปที่ Email ของผู้ใช้งาน (ตามที่ผู้ใช้งานกรอกในขั้นตอนการลงทะเบียน)

| เข้าสู่ระบบ      | <sup>ລ</sup> ນກະເບีຍນ<br>o | ลืมรหัสผ่าน ? |
|------------------|----------------------------|---------------|
| -                |                            |               |
| 🔿 สัญชาติ<br>ไทย | 🔘 สัญชาติอื่นๆ             |               |
| Email            |                            |               |
|                  |                            |               |
|                  | ลงทะเบียน                  |               |
| Ūa               |                            |               |

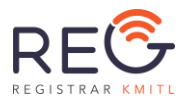

| ເບັາສູ່ຣະບນ                                                   | ລ <b>ນກະເບ</b> ີຍນ | ลีมรหัสผ่าน ? |
|---------------------------------------------------------------|--------------------|---------------|
| 💿 สัญชาติไทย                                                  | 🔿 สัญชาติอื่นๆ     | -             |
| <del>รหัสบัตรประจำตัวประชาชน</del><br>รหัสบัตรประจำตัวประชาชน |                    |               |
| กรุณากรอกข้อมูล                                               |                    |               |
| Email<br>กรุณากรอกข้อมูล                                      |                    |               |
|                                                               | ลงทะเบียน          |               |
| ปิด                                                           |                    |               |

1.3) ผู้ใช้งานเปิด Email เพื่อดู Email ที่ส่งจากระบบ โดยอาจจะอยู่ใน *กล่องจดหมาย (Inbox)* หรือ *จดหมายขยะ (Spam)*

| =      | M Gmail                 | Q Search mail             | • ③                                                                                          |
|--------|-------------------------|---------------------------|----------------------------------------------------------------------------------------------|
| +      | เขียน                   | □- C :                    | 1-50 of 1,005 <                                                                              |
| 6      | กล่องจดหมาย 5           | Primary                   | Social 50 new Promotions 50 new                                                              |
| *      | ติดดาว                  | Office of the Regis.      | Admission System - Reset Password - คุณได้ทำการขอรหัสผ่านใหม่บนระบบรับสมัครส่าเร็จแ 🤇        |
| G      | ເລື່ອນກາรແຈ້งເທື່ອນແລ້ວ |                           | SCBS Online: แร้งวิธีการ "ม่ากเงินองทุน" และ "กรารสอบเงิน" กอนองทุนได้งานๆกับ แล.ไ           |
| >      | ส่งแล้ว                 | 🔲 🛧 Ď acbsonline          | SCBS Online : ชั่นเคลาเกรก์เ สีมรนักม่าน ลิม PIN หรือมัญปัญกสีลก นม Application Strea.       |
|        | 524201120               | 🔲 🚖 🍃 sobsonline          | SCBS Online: ทีมเกินคงหุนเนื้อขามหุ้นใหม่ได้นำมากัน SCBS- DISCLAIMER: This e-mail is         |
|        | 2 10 40 MA 12           | 🔄 🚖 🕨 Office of the Regia | Admission System - Reset Password - gallabita recordini tu laninu transfunda adminut         |
| ^      | นอยลง                   | 🗌 🕁 😕 acbsonine           | scas a dag dam da da da materia scas - ala da materia da da la ginar scas a s <mark>e</mark> |
|        | สำคัญ                   | □ ☆ ∑ SCB                 | เดินท่อน Haudh ที่ง่าน ต่อเป็นเพื่อเงินท่อน Speedy Loan ห์แอป SCB EASY - มีเป็นท่อน ที่ง่าง  |
| 9      | แขม                     | □ ☆ ▷ sca                 | สินเมื่อขอกแบบได้ตามไหคณ เคือกขอดฟอน และวับจำแนง คอกเมื่มด่ำสุด 10% ค่อป้า ที่แ              |
|        | ดามกำหนดการ             | 🗌 🙀 🗩 Surachai Doy Tansis | sissaur (pullow Add tab - Surachai Goy Tanairi added a suggestion to the followin            |
| $\sim$ | อีเมลทั้งหมด            | 🗌 🚖 🗩 Facebook Ads Team   | Reach more people by boosting - You can reach up to people for You can reach up to pe        |
| 0      | จุดหมายขยะ 2            | 🗌 🛧 D Warangiana na k     |                                                                                              |

1.4) เข้าไปดูเนื้อหาในจดหมายนั้น จะมี Link อยู่ในข้อความ ให้คลิกที่ Link นั้นเพื่อไปยังหน้ากำหนด รหัสผ่าน

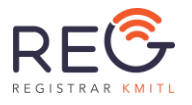

#### Admission System - Reset Password > Inbox ×

Office of the Registrar KMITL <registrar-no-reply-25@kmitl.ac.th> to me ▼

|                                                                                                    | <mark>สำนักทะเบียนและประมวลพล</mark><br>สถาบันเทคโนโลยีพระจอมเกล้าเจ้าคุณทหารลาดกระบัง                                                                                                    |
|----------------------------------------------------------------------------------------------------|----------------------------------------------------------------------------------------------------|
| คุณได้ทำการขอรหัสผ่านใหม่บ<br>กรุณากำหนครหัสผ่านของคุณโดย<br>✔ <u>https://new.reg.kmitl.ac.tt</u><br>อึเมลฉบับนี้เป็นการแจ้งข้อมูลโดย | นระบบรับสมัครส่าเร็จแล้ว<br>การคลิกที่ลิ้งด่านล่างนี้ หรือคัดลอกลิงค์และวางลงในหน้าต่างที่อยู่บนเบราเซอร์ของคุณ<br>n/admission/#/create_password/?secure_key=<br>ระบบอัดโนมัติ กรุณาอย่าดอบกลับ |
| ส่านักทะเบียนและประมวลผล                                                                                                    |                                                                                                    |
| สถาบันเทคโนโลยีพระจอมเกล้าเจ่<br>ขั้น 2 อาคารกรมหลวงนราชิวาสรา<br>เลขที่ 1 ชอยฉลองกรุง 1 แขวงลา<br>เขตลาดกระบัง กรุงเทพฯ 10520        | ำคุณทหารลาดกระบัง<br>ชนดรินทร์<br>ดกระบัง                                                                                                    |
| โทรศัพท์: 02-329-8202   🚱 🖬                                                                                                    |                                                                                                    |

1.5) กำหนดรหัสผ่านที่หน้า "สร้างรหัสผ่าน / รีเซตรหัสผ่าน" กรอกครบแล้วกดปุ่ม "บันทึก"

|                               | 🛓 เข้าสู่ระบบ / ลงทะเบียน ENG โทย |
|-------------------------------|-----------------------------------|
| สร้างรหัสผ่าน / รีเซตรหัสผ่าน |                                   |
| New Password                  | Ø                                 |
| New Password again            | ہ<br>کو                           |
| บันทึก                        | 0                                 |
|                               |                                   |

1.6) สิ้นสุดขั้นตอนการลงทะเบียน ผู้ใช้งานสามารถนำเข้าสู่ระบบได้ด้วยรหัสผ่านที่กำหนด

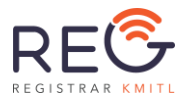

# <u>2. การ Login เข้าสู่ระบบ (พร้อมกรอกข้อมูลให้ครบถ้วน กรณีใช้ระบบครั้งแรก)</u>

- 2.1) คลิกที่ปุ่ม "เข้าสู่ระบบ / ลงทะเบียน" 💶 เข้าสู่ระบบ / ลงทะเบียน

2.2) Login เข้าสู่ระบบ

กรอกข้อมูล E-mail และ Password (ตัวเล็กตัวใหญ่ต้องตรวจสอบให้ถูกต้อง) แล้วกดที่ปุ่ม "เข้า

สู่ระบบ"

| 15200"      |             |   |
|-------------|-------------|---|
| เข้าสู่ระบบ |             |   |
| <b>_</b>    | 2           | 2 |
|             |             |   |
| E-mail      |             |   |
|             |             |   |
| Password    |             |   |
|             |             | 0 |
|             | ×           |   |
|             | เข้าสู่ระบบ |   |
| ปิด         |             |   |

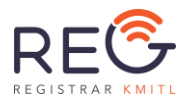

กรณีเป็นการเข้าใช้ระบบครั้งแรก ผู้สมัครต้องกรอกข้อมูลผู้สมัครให้ครบถ้วน (ตามขั้นตอนที่ 2.3-2.5)

2.3) กรอกข้อมูลผู้สมัคร

คลิกเมนู "ข้อมูลผู้สมัคร" ผู้สมัครกรอกข้อมูลประวัติส่วนตัวให้ครบถ้วน และกด "บันทึกข้อมูล"

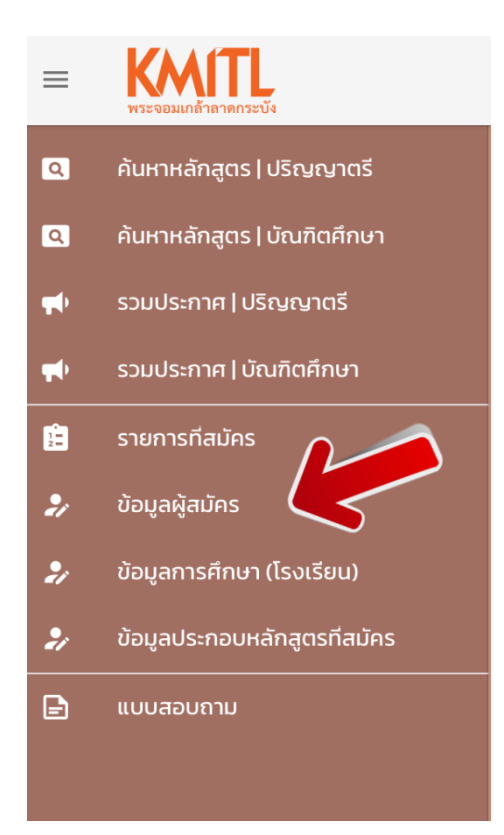

| ۹.       | ค้นหาหลักสูตร   ปริญญาตรี                       | ข้อมูลผู้สมัคร                                                                           |                                                                                                  |
|----------|-------------------------------------------------|------------------------------------------------------------------------------------------|--------------------------------------------------------------------------------------------------|
| <b>u</b> | คนหาหลกสูตร   บณฑตศกษา<br>รวมประกาศ   ปริญญาตรี | ົກຳນຳແນ້ໜີ<br>ບາວສາວ 💌                                                                   |                                                                                                  |
| •        | รวมประกาศ บัณฑิตศึกษา                           |                                                                                          |                                                                                                  |
| •        |                                                 | <mark>ิ (ฮ่อ (ภาษาไทย)</mark><br>เฉพาะชาวต่างชาติก็ไม่มีชื่อภาษาไทยให้กรอกชื่อภาษาอังกฤษ | <mark>านเสกุล (ภาษาไทม)</mark><br>เฉพาะชาวต่างชาติที่ไม่มีนามสกุลภาษาไทยให้กรอกนามสกุลภาษาอังกฤษ |
| %        | ข้อมูลผู้สมัคร                                  | ทรุณาทรอกข้อมูล                                                                          | กรุณาทรอกข้อมูล                                                                                  |
|          | ข้อมูลการศึกษา (โรงเรียน)                       | ชื่อ (ภาษาอังกฤษ ตัวพิมพ์ใหญ่เท่านั้น)                                                   | นามสกุล (ภาษาอิงกฤษ ตัวพิมพ์ใหญ่เท่านั้น)                                                        |
|          |                                                 | กรุณกระทย้อมูล                                                                           | กรุณากรอกข้อมูล                                                                                  |
|          | แบบสอบกาม                                       | <ul> <li>สัญชาติไทย</li> <li>สัญชาติอื่นๆ</li> </ul>                                     |                                                                                                  |
|          |                                                 | รสสโตรประจำตัวประมาณ / หรือสือเดิมกาง<br>3120101275343                                   |                                                                                                  |
|          |                                                 | เมอร์โกรศัพท์                                                                            | ີສ <mark>2001-06-07</mark>                                                                       |
|          |                                                 | กรุณาทรอกข้อมูล กรุณาทรอกข้อมูล                                                          |                                                                                                  |
|          |                                                 |                                                                                          | บันกึก                                                                                           |

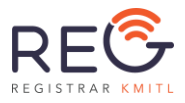

# 2.4) กรอกข้อมูลการศึกษา

# คลิกเมนู "ข้อมูลการศึกษา (โรงเรียน)" ผู้สมัครกรอกข้อมูลประวัติการศึกษาให้ครบถ้วนและกด

# บันทึกข้อมูล

| Q          | ค้นหาหลักสูตร   ปริญญาตรี   | ประวัติอารถึดมาอี่ห่วมมา (สำหรับสมัดรระดั   |                                                    |                                                                 |  |  |  |
|------------|-----------------------------|---------------------------------------------|----------------------------------------------------|-----------------------------------------------------------------|--|--|--|
| Q          | ค้นหาหลักสูตร   บัณฑิตศึกษา | טייטעראטאראטאראטאראטאראטאראטאראטאראטאראטארא | ประวัติการศึกษาที่ผ่านมา (สาหรับสมครระดับปรัญญาตร) |                                                                 |  |  |  |
| -          | รวมประกาศ   ปริญญาตรี       | ที่ตั้งโรงเรียน                             |                                                    |                                                                 |  |  |  |
| •          | รวมประกาศ   บัณฑิตศึกษา     | 🖲 ในประเทศไทย                               | 🔿 ต่างประเทศ                                       |                                                                 |  |  |  |
|            | รายการที่สมัคร              |                                             |                                                    | หากไม่มีชื่อโรงเรียนในตัวเลือก กรุณส่งข้อมูล'ชื่อ'และ'ที่อยู่'ช |  |  |  |
| ~          | บ้อมูลผู้สมัคร              | 50HJG                                       | ชอเรงเรยน                                          | โรงเรียนมาที่อีเมล : admission-reg@kmitl.ac.th                  |  |  |  |
| */         | ข้อมูลการศึกษา (โรงเรียน)   | ประเภทโรงเรียน                              | แผนการศึกษา                                        |                                                                 |  |  |  |
| <i>*</i> / | ขอมูลบระกอบหลกสูตรกสมคร     |                                             |                                                    | 1                                                               |  |  |  |
|            |                             | สถานะภาพทางการศึกษา 👻                       | ประเภทการศึกษา                                     | ]                                                               |  |  |  |
|            |                             | จำนวนเทอมของ GPA 👻                          | ิ คะแบน GPA<br>คะแบน GPA                           | ]                                                               |  |  |  |
|            |                             |                                             | บันทึก                                             |                                                                 |  |  |  |

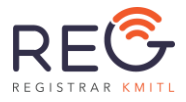

# 2.5) กรอกข้อมูลประกอบหลักสูตรที่สมัคร

คลิกเมนู "ข้อมูลประกอบหลักสูตรที่สมัคร" ผู้สมัครกรอกข้อมูลรายละเอียดให้ครบถ้วนและกด บันทึกข้อมูล (กรุณาอ่านข้อความโดยละเอียดก่อนทำการคลิกเครื่องหมาย M ก่อนการบันทึกข้อมูล)

| ٩          | ค้นหาหลักสูตร   ปริญญาตรี    | ข้อมูลสำหรับประกอบหลักสูตรที่สมัคร                                                                                                    |
|------------|------------------------------|----------------------------------------------------------------------------------------------------|
| ٩          | ค้นหาหลักสูตร บัณฑิตศึกษา    | GPA suppor                                                                                                    |
| -          | รวมประกาศ ปริญญาตรี          | 5./3                                                                                                    |
| <b>#</b> • | รวมประกาศ บัณฑิตศึกษา        | тираци залачие<br>10                                                                                                    |
|            | รายการที่สมัคร               |                                                                                                    |
| 2/         | ข้อมูลผู้สมัคร               |                                                                                                    |
| 2/         | ข้อมูลการศึกษา (โรงเรียน)    | ไปรดตรวจสอบคุณสมบัติของผู้สมัคร จากประกาศรับสมัครของแต่ละคณะ/วิทยาลัย ว่ามีคุณสมบัติ และ (ต้องกรอกข้อมูลในระบบให้ครบท้อนการสมัคร)หากสถาบับฯ ตรวจ<br>   ข้อมูลพื้นฐานเนื่องต้นจากในระบบแล้วพบว่าผู้สมัครไม่มีคุณสมบัติตามประกาศ สถาบันฯ ลงวบสิทธิไม่พิจารณาในสาขาทีสมัคร <mark>(ตัดสิทธิ์)</mark> และจะไม่คืนเงินค่าสมัครให้ไม่ว่ากรณ์ใด ๆ<br>  ป้อมูลพื้นฐานเนื่องห้นจากในระบบแล้วพบว่าผู้สมัครไม่มีคุณสมบัติตามประกาศ สถาบันฯ ลงวบสิทธิไม่พิจารณาในสาขาทีสมัคร |
| 2/         | ข้อมูลประกอบหลักสูตรที่สมัคร |                                                                                                    |
| Ð          | แบบสอบถาม                    | เงื่อนไขที่ยังไม่ครบด้วนถูกต้องในการบันทึกครั้งก่อน หากแก้ไขแล้วกรุณากดบันทึกก่อน<br>24 ซ่อมูลเพิ่มต้ม (สำหรับนายาติ)' ข้อมูลยังไม่ลมบูรณ์ หรือ ยังไม่ได้กรอก                                                                                                    |
|            |                              |                                                                                                    |

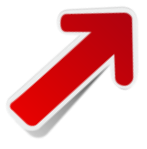

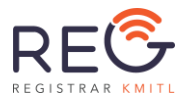

# 3. <u>ค้นหาข้อมูลหลักสูตรที่สถาบันฯ เปิดรับสมัคร</u>

การค้นหาหลักสูตรสามารถทำได้ทั้งก่อนและหลังการ "เข้าสู่ระบบ" สามารถทำได้ 2 วิธี คือ ใช้ที่เมนู "ค้นหาหลักสูตร | ปริญญาตรี" หรือค้นหาจากรวมประกาศรับสมัคร ใน เมนู "รวมประกาศ | ปริญญาตรี"

<u>วิธีค้นหาที่ 1</u> : ค้นหาจากหน้าจอ ค้นหาหลักสูตรปริญญาตรี คลิกเลือก "ค้นหาหลักสูตรปริญญาตรี"

วิธีการสืบค้น :

- 回 ค้นหา "คณะ"
- 💿 ค้นหา "รอบรับสมัคร"
- 👝 ค้นหา "โครงการ"
- 🧑 ค้นหาเพิ่มเติม (Enter เพื่อแยกคำ) ระบบจะค้นจากคำสำคัญที่ระบุ

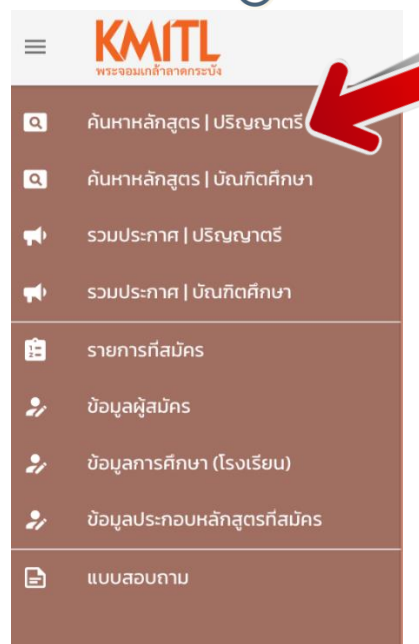

| ค้นหาหลักสูตร   ปริญญาตรี       | ค้นหาหลักสูตร   บัณฑิตศึกษา            | รวมประกาศ   ปริญญาตรี รว | มประกาศ   บัณฑิตศึกษา |   |  |  |
|---------------------------------|----------------------------------------|--------------------------|-----------------------|---|--|--|
|                                 | ค้นหาหลักสูตรที่เปิด                   |                          |                       |   |  |  |
| ค้นหา 'คณะ'                     |                                        | ค้นหา 'รอบรับส           | ามัคร'<br>(D2)        | • |  |  |
| ค้นหา 'โครงการ'                 | 03                                     | •                        |                       |   |  |  |
| คำค้นหาเพิ่มเติม (Enter เพื่อแย | กคำ) [ระบบจะคันจากชื่อคณะ,หลักสุ<br>อา | as]                      |                       | • |  |  |

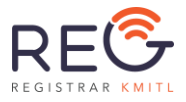

# 255ค้นหาที่ 2 : ค้นหาจากหน้าจอรวมประกาศปริญญาตรี คลิก เลือกรวมประกาศปริญญาตรี

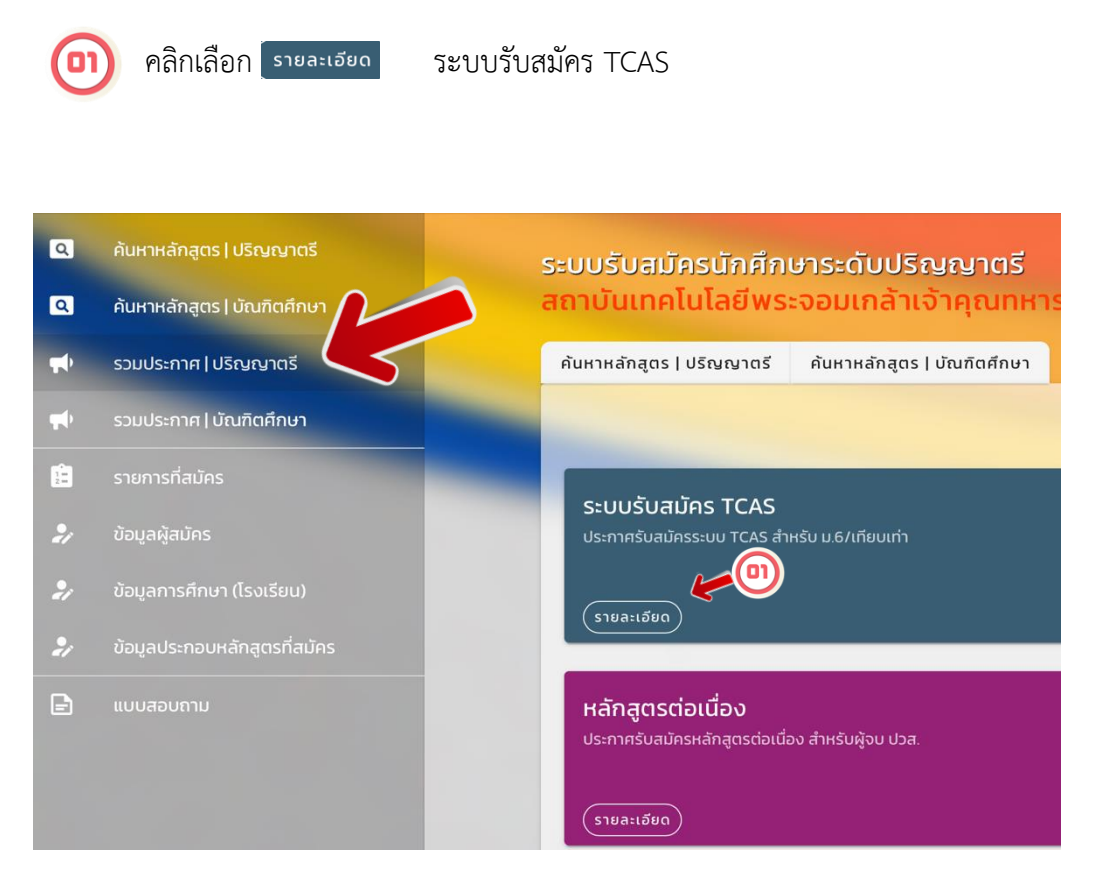

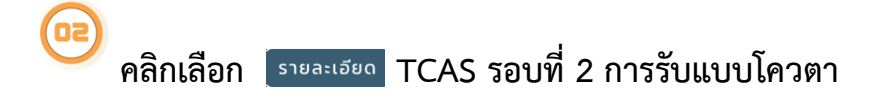

| ระบบรับสมัครนักศึกษาระดับปรีญญาตรี<br>สถาบันเทคโนโลยีพระจอมเกล้าเจ้าคุณทหารลาดกระบัง |                             |                       |                                     |  |  |
|--------------------------------------------------------------------------------------|-----------------------------|-----------------------|-------------------------------------|--|--|
| ค้นหาหลักสูตร   ปริญญาตรี                                                            | ค้นหาหลักสูตร   บัณฑิตศึกษา | รวมประกาศ   ปริญญาตรี | รวมประกาศ   บัณฑิตศึกษา             |  |  |
|                                                                                      |                             | หน้าประกาศ TCA        | AS                                  |  |  |
| TCAS รอบที่ 1<br>การรับด้วยแฟ้มสะสมผลงาน                                             |                             | <b>TCA</b><br>การรับ  | AS รอบที่ 2<br><sub>บแบบโควตา</sub> |  |  |
| (รายละเอียด)                                                                         |                             |                       |                                     |  |  |
| TCAS รอบที่ 3<br><sub>Admission</sub>                                                |                             |                       |                                     |  |  |
| รายละเอียด                                                                           |                             |                       |                                     |  |  |

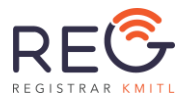

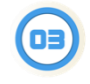

คลิกเลือกคณะ/วิทยาลัยที่สนใจ เพื่อดู "ประกาศรับสมัครที่ต้องการเข้าศึกษา" และ รายละเอียดการรับสมัคร

| ≡ | <b>หระจอมแก้าอาคกระบัง</b>                     | 💄 เข้าสู่ระบน / ลงทะเบียน                                                     | ENG Ine |
|---|------------------------------------------------|-------------------------------------------------------------------------------|---------|
| ٩ | ค้นหาหลักสูตร   ปริณณาตรี                      | หน้าประกาศ TCAS                                                               |         |
|   |                                                | TCAS รอบที่ 1<br>การรับด้วยแฟ้มละสมผลงาน                                      |         |
| - | รวมประกาศ   บรณณาดร<br>รวมประกาศ   บัณฑิตศึกษา | ค้นหา 'คณะ'                                                                   | X       |
|   |                                                | ✓ 5ฅวกรรมศาสตร์                                                               | × -     |
|   |                                                | <ul> <li>สถาปัตยกรรมศาสตร์</li> <li>ครศาสตร์อุตสาหกรรมและเทคโนโลยี</li> </ul> |         |
|   |                                                | เกคโนโลยีการเกษตร                                                             | - 1     |
|   |                                                | วิทยาศาสตร์                                                                   | - 11    |
|   |                                                | อุตสาหกรรมอาหาร           (2000-10-15 143254)                                 |         |

|                                                           |                                                                                                    | Han mangas forana                                                                                                    | รวมประกาศ   ปร                                                                                               | SUDSENIN   DE                                                                               | นกิตศึกษา                                                                                             |                                                        |
|-----------------------------------------------------------|----------------------------------------------------------------------------------------------------|----------------------------------------------------------------------------------------------------|----------------------------------------------------------------------------------------------------|---------------------------------------------------------------------------------------------|----------------------------------------------------------------------------------------------------|--------------------------------------------------------|
|                                                           |                                                                                                    |                                                                                                    | หน้าปร                                                                                                    | ะกาศ TCAS                                                                                   |                                                                                                    |                                                        |
| TCAS                                                      | รอมที่ 1                                                                                                    |                                                                                                    |                                                                                                    |                                                                                             |                                                                                                    |                                                        |
| การรับดั:                                                 | รอบท 1<br>อยแฟ้มสะสมผลงาน                                                                                             |                                                                                                    |                                                                                                    |                                                                                             |                                                                                                    |                                                        |
| _                                                         |                                                                                                    |                                                                                                    |                                                                                                    |                                                                                             |                                                                                                    |                                                        |
|                                                           |                                                                                                    |                                                                                                    |                                                                                                    |                                                                                             |                                                                                                    |                                                        |
| ค้นหา 'คณ                                                 | I2'                                                                                                    |                                                                                                    |                                                                                                    |                                                                                             |                                                                                                    |                                                        |
| ค้นหา 'คณ<br>วิศวกร                                       | ะ"<br>รมศาสตร์ 🕲                                                                                                    |                                                                                                    |                                                                                                    |                                                                                             |                                                                                                    | ;                                                      |
| ค้นหา 'คณ<br>วิศวกร                                       | ะ"<br>รมศาสตร์ 🕲                                                                                                    |                                                                                                    |                                                                                                    |                                                                                             |                                                                                                    | ;                                                      |
| ค้นหา 'คณ<br>วิศวกร<br>ประก                               | ะ'<br>รมศาสตร์ 🙁<br>าศรับสมัคร ผู้เ                                                                                   | ນິສິກຣັ້ສວບປ້ວເບີຍນ/ປກຼືນັຕິ                                                                                                    | ผู้บีสิทธิ์สอบสัมภาษณ์                                                                                       | ผู้มีสิทธิ์เคลียริงเฮาส์                                                                    | ស៊ីប៊ីតិពន៍៍ប៉ៅគឺតាម។ ស៊ី                                                                             | (ยืนยันสิทธิ์                                          |
| ค้นหา 'คณ<br>วิศวกร<br>ประก                               | ะ'<br>รมศาสตร์ 😵<br>า <b>าศรับสมัคร</b> ผู้เ<br>หัวข้อ/เรื่อง                                                         | ນີສິກຣິ້ສວນ <b>ປ້ວເ</b> ຍິຍນ/ປ <b>ຶ</b> ງປັຕິ                                                                                   | ผู้มีสิทธิ์สอบสัมภาษณ์                                                                                       | ผู้มีสิทธิ์เคลียริงเฮาส์                                                                    | ผู้บิสิทธิ์เข้าศึกษา ผู้                                                                              | (อันชันสิทธิ์<br>รายสะเอียด                            |
| <b>ค้นหา 'คณ</b><br>วิศวกร<br><b>ประ</b> ศ<br>#           | ะ<br>รมศาสตร์ 🔇<br>กาศรับสมัคร ผู้เ<br>หัวข้อ/เรื่อง<br>การรับสมัครและคัดเ                                            | มีสิทธิ์สอบข้อเขียน/ปฏิบัติ<br>เลือกบุคคลเข้าศึกษาระดับปริณฑ                                                                    | ผู้มีสิทธิ์สอบสัมภาษณ์<br>ษาตรีในคณะวิศวกรรมศาสตร์ เ                                                         | ผู้มีสิทธิ์เคลียริงเฮาส์<br>เบบ Portfolio รอบที่ 1 โครงกา                                   | ผู้มีสิทธิ์เข้าศึกษา ผู้<br>รให้โควตาบุตรของบุคลากรสถ                                                 | เย็นยันสิทธิ์<br>รายละเอียด<br>เาบัน                   |
| <mark>ค้นหา 'คณ</mark><br>วิศวกร<br><b>ประก</b><br>#      | ะ<br>รมศาสตร์ 🕲<br>ภาศรับสมัคร ผู้เ<br>หัวข้อ/เรื่อง<br>การรับสมัครและคัดเ<br>เทคโบโลยีพระจอมเก                       | มีสิทธิ์สอบข้อเขียน/ปฏิบัติ<br>เลือกบุคคลเข้าศึกษาระดับปริญภ<br>เล้าเจ้าคุณทหารลาดกระบัง ประจ                                   | ผู้มีสิทธิ์สอบสัมภาษณ์<br>ษาตรีในคณะวิศวกรรมศาสตร์ เ<br>ว่าปีการศึกษา 2564                                   | ผู้มีสิทธิ์เคลียริงเฮาส์<br>เบบ Portfolio รอบที่ 1 โครงกา                                   | ผู้มิสิทธิ์เข้าศึกษา ผู้<br>รให้โควตาบุตรของบุคลากรสถ<br>(วาวา เว เว                                  | เย็นยันสิทธิ์<br>รายละเอียด<br>เาบัน<br>อาหารา         |
| <mark>ค้นหา 'คณ</mark><br>วิศวกร<br><b>ประก</b><br>#<br>1 | ะ<br>รมศาสตร์ 😵<br>ภาศรับสมัคร ผู้ไ<br>หัวข้อ/เรื่อง<br>การรับสมัครและคัดเ<br>เทคโนโลยีพระจอมเก<br>แบบสรุปอันดับของน่ | มีสิทธิ์สอบข้อเขียน/ปฏิบัติ<br>เลือกบุคคลเข้าศึกษาระดับปริญภ<br>เล้าเจ้าคุณทหารลาดกระบัง ประจ<br>มักเรียนที่ตามเกณฑ์การร้บสมัคร | ผู้มีสิทธิ์สอบสัมภาษณ์<br>ษาตรีในคณะวิศวกรรมศาสตร์ เ<br>ว่าปีการศึกษา 2564<br>เ รอบที่ 1 การรับแบบ Portfolio | ผู้มีสิทธิ์เคลียริงเฮาส์<br>เบบ Portfolio รอบที่ 1 โครงกา<br>ปี โครงการเรียนดี ช้างเผือก กะ | ผู้มิสิทธิ์เข้าศึกษา ผู้<br>รให้โควตาบุตรของบุคลากรสถ<br>(2020-10-21<br>รุ่มโรงเรียนสายสามัญ ปีการศึก | ເອີນຍັນສັກຣັ້<br>รายละเอียด<br>ກາບັນ<br>ອາ44401]<br>ນາ |

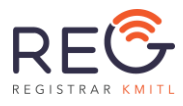

### 4. <u>การสมัครเรียนในหลักสูตรที่สนใจ</u>

### 4.1) เปิดหน้า "ค้นหาหลักสูตร"

| =       | <b>หระจอมเกล้าอาดกระบัง</b>                              | ᆂ เข้าสู้ระบบ / ลงกะเบียบ 🛛 ENG 🚺 โทย                                                                           |
|---------|----------------------------------------------------------|----------------------------------------------------------------------------------------------------|
|         | ค้นหาหลักสูตร   ปริญญาตรี<br>ค้นหาหลักสูตร   บัณฑิตศึกษา | ระบบรับสมัครนักศึกษาระดับปริญญาตรี<br>สถาบันเทคโนโลยีพระจอมเกล้าเจ้าคุณทหารลาดกระบัง                            |
| <b></b> | รวมประกาศ ปริญญาตรี                                      | <b>ค้นหาหลักสูตร   ปริณณาตรี</b> ค้นหาหลักสูตร   บัณฑิตศึกษา รวมประกาศ   ปริณณาตรี รวมประกาศ   ปัณฑิตศึกษา      |
|         | รวมประกาศ   บัณฑิตศึกษา                                  | ค้นหาหลักสูตรที่เปิด                                                                                            |
|         |                                                          | ค้นหา 'คณะ'<br>ค้นหา 'โครงการ'<br>*<br>ค้ากั้นหาเพิ่มเติม (Enter เพื่อแยกกำ) [ระบบจะค้นจากชื่อคณะ,หลักสูตร]<br> |

 4.2) กรอกข้อมูลของหลักสูตรที่ต้องการค้นหาเพื่อกรองข้อมูลจากระบบมาแสดง เช่น คณะ, รอบรับ สมัคร, โครงการ หรือ คำค้นหาเพิ่มเติม

| ค้นหาหลักสูตรที่เปิด                                               |                     |     |  |  |  |  |
|--------------------------------------------------------------------|---------------------|-----|--|--|--|--|
| ค้นหา 'คณะ'                                                        | ค้นหา 'รอบรับสมัคร' | · · |  |  |  |  |
| ค้นหา "โครงการ"                                                    | •                   |     |  |  |  |  |
| คำกันหาเพิ่มเติม (Enter เพื่อแยกคำ) [ระบบจะค้นจากชื่อคณะ,หลักสูตร] |                     | •   |  |  |  |  |

4.3) เมื่อพบหลักสูตรที่สนใจให้กดที่ปุ่ม "สมัคร"

- หากผู้ใช้งานยังไม่ได้ Login ไว้ ระบบจะเปิดหน้า Login ขึ้นมาเพื่อให้เข้าสู่ระบบหรือ
   ลงทะเบียนเพื่อสมัครเป็นผู้ใช้งานก่อน เมื่อดำเนินการเสร็จแล้วจึงจะสามารถเข้าสู่ขั้นตอนที่
   4.1) ใหม่อีกครั้ง
- หากผู้สมัคร Login ระบบไว้ก่อนแล้ว ระบบจะแสดงหน้า "ยืนยันการสมัคร"

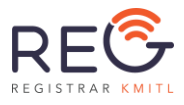

4.4) ในหน้า "ยืนยันการสมัคร" จะแสดงรายละเอียดของโครงการที่สมัคร

### <u>ตัวอย่าง</u> กรณีเลือกได้เพียง 1 สาขา

### ยืนยันการสมัคร

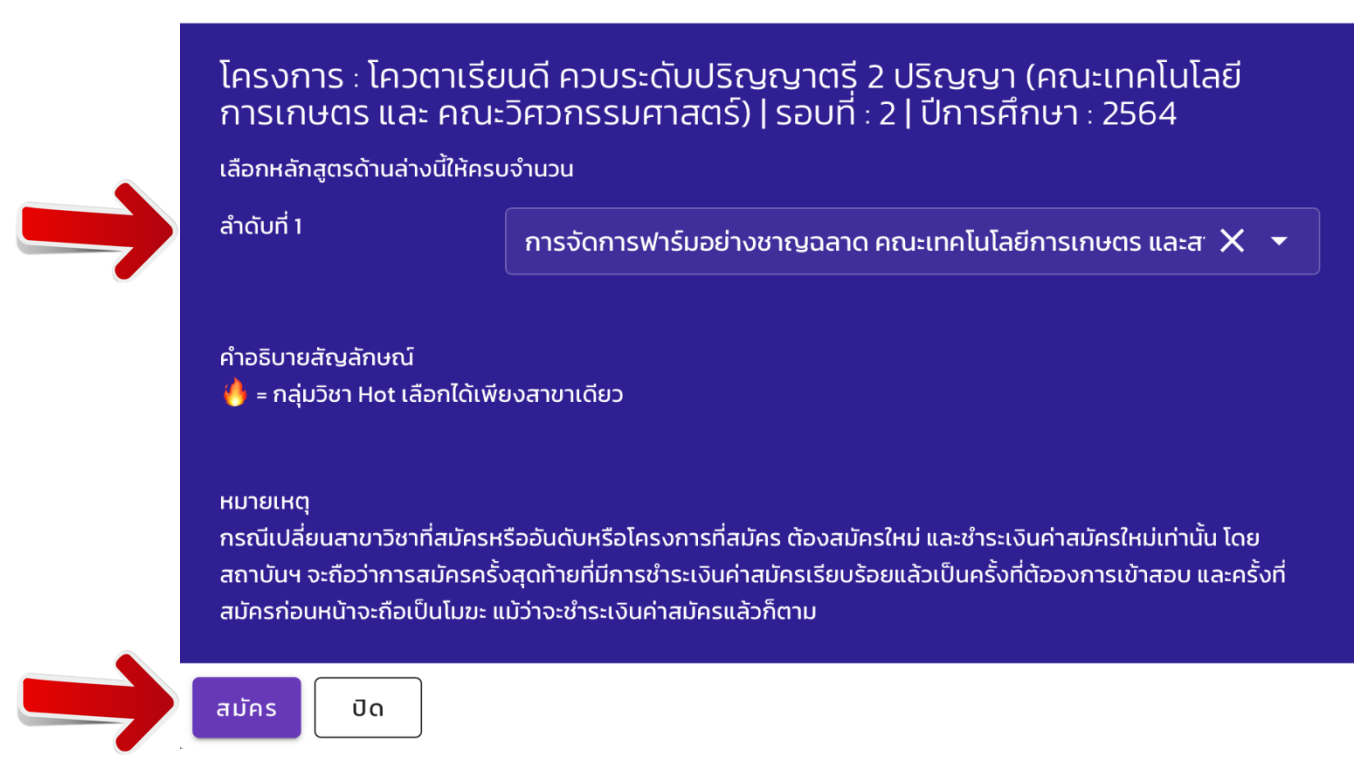

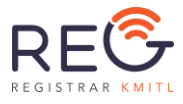

### <u>ตัวอย่าง</u> กรณีเลือก 3 สาขา

#### ยืนยันการสมัคร

### โครงการ : Second Round Direct Admissions (School of Engineering)| รอบที่ : – |ปีการศึกษา : 2564

เลือกหลักสูตรด้านล่างนี้ให้ครบจำนวน

| ลำดับที่ 1                                                                                               | Electrical Engineering (International Program) แขนงแมคค 🗙 🝷                                                                                                    |
|----------------------------------------------------------------------------------------------------|----------------------------------------------------------------------------------------------------|
| ລຳດັບที่ 2                                                                                               |                                                                                                    |
| ลำดับที่ 3                                                                                               | -                                                                                                    |
| คำอธิบายสัญลักษณ์<br>🍓 = กลุ่มวิชา Hot เลือกได้เพีย                                                      | ยงสาขาเดียว                                                                                                    |
| หมายเหตุ<br>กรณีเปลี่ยนสาขาวิชาที่สมัครห<br>สถาบันฯ จะถือว่าการสมัครครั้<br>สมัครก่อนหน้าจะถือเป็นโมขะ แ | เรืออันดับหรือโครงการที่สมัคร ต้องสมัครใหม่ และชำระเงินค่าสมัครใหม่เท่านั้น โดย<br>งสุดท้ายที่มีการชำระเงินค่าสมัครเรียบร้อยแล้วเป็นครั้งที่ต้อองการเข้าสอบ และครั้งที่<br>เม้ว่าจะชำระเงินค่าสมัครแล้วก็ตาม |

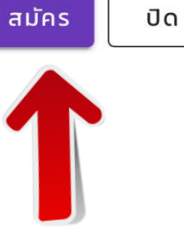

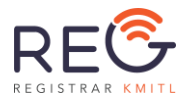

# <u>ตัวอย่างกรณี</u> กรอกข้อมูลไม่ครบถ้วนระบบจะแสดงสัญลักษณ์ เพื่อให้ทำการกรอกข้อมูลเพิ่มเติม

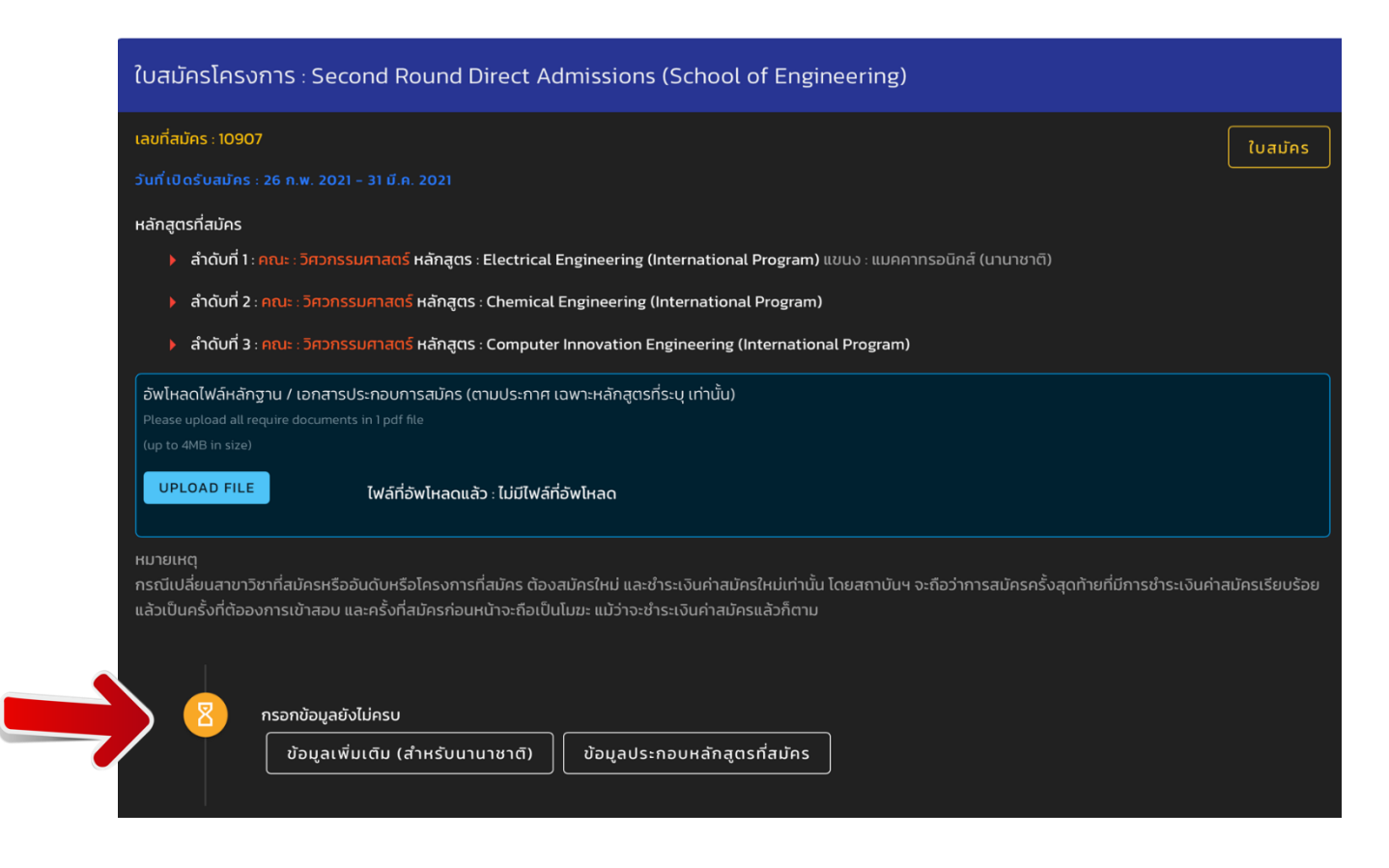

#### หมายเหตุ

กดปุ่มเพื่อกรอกข้อมูลเพิ่มเติม ตามเงื่อนไขการสมัครของหลักสูตรที่เลือกไว้

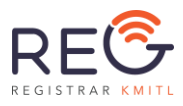

# <u>ตัวอย่างกรณ</u>ี กรอกข้อมูล<mark>ครบถ้วน</mark>ระบบจะแสดงสัญลักษณ์ 📿

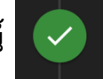

| ใบสมัครโคร                       | รงการ : การรับนักศึกษาผู้มีความสามารถดีเด่นทางการกีฬา (คณะวิทยาศาสตร์)                                                  |         |
|----------------------------------|----------------------------------------------------------------------------------------------------|---------|
| เลขที่สมัคร : 109                | 921                                                                                                    | ใบสมัคร |
| วันที่เปิดรับสมัค                | าร : 26 ก.พ. 2021 – 12 มี.ค. 2021                                                                                       |         |
| หลักสูตรที่สมัคร                 | 3                                                                                                    |         |
| ลำดับที่                         | 1 <mark>: คณะ</mark> : วิทยาศาสตร์ หลักสูตร : คณิตศาสตร์ประยุกต์                                                        |         |
| อัพโหลดไฟล์หล<br>Please upload a | ลักฐาน / เอกสารประกอบการสมัคร (ตามประกาศ เฉพาะหลักสูตรที่ระบุ เท่านั้น)<br>Il require documents in 1 pdf file           |         |
| (up to 4MB in siz                |                                                                                                    |         |
| UPLOAD FI                        | LE ไฟล์ที่อัพโหลดแล้ว : ไม่มีไฟล์ที่อัพโหลด                                                                             |         |
| แล้วเป็นครั้งที่ต้อ              | ้<br>อองการเข้าสอบ และครั้งที่สมัครก่อนหน้าจะถือเป็นโมฆะ แม้ว่าจะชำระเงินค่าสมัครแล้วก็ตาม<br>กรอกข้อมูลการสมัครครบแล้ว |         |
| 8                                | พิมพ์ใบช่าระเงินค่าสมัคร/อยู่ระหว่างการจ่าย                                                                             |         |
|                                  | *หากจ่ายแล้ว ระบบจะใช้เวลาตรวจสอบ 3 วันทำการ<br>ชำระได้ตั้งแต่วันที่ 26 ก.พ. 2021 ถึง 12 มี.ค. 2021                     |         |
|                                  | พิมพ์ใบช่าระเงิน (ช่าระด้วยธนาคารกสิกร) พิมพ์ใบช่าระเงัน (ช่าระด้วยธนาคารไทยพาณิชย์)                                    |         |
|                                  |                                                                                                    |         |
|                                  |                                                                                                    |         |
| 🗴 ยกเลิกก                        | ารสมัคร                                                                                                    |         |

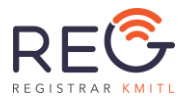

### 4.4) ตรวจสอบรายการที่สมัคร

ในหน้า "รายการที่สมัคร" จะแสดงข้อมูลรายการที่ผู้ใช้งานสมัครไว้ทั้งหมด รวมถึงรายการที่ยกเลิกการสมัครด้วย

| ปีการศึกษา : 2564 รอบที่ : 2 – โควตา<br>ในสมัครโครงการ : โควตาความร่วมมือ (MOU) และโควตาสถานศึกษาในน<br>เลเก็สมัคร : 10591<br>วิเก็เบิดรับสมัคร : 26 กพ. 2021 – 7 เม.ย. 2021<br>หลักสูดรีกัสมัคร<br>(กับติการที่สามาร์ เกิดกลับนาในเทคโนโลยีพระออนเกล้าลาดกระบัง หลักสุดร : B.Eng in Smart<br>Robotics and Al (Dual Degree) (International Program)<br>(กับติการสังฟะคอดการปรายการสอบรายการสอบครายการปราหลักสุดรที่ระบุ เท่านั้น)<br>(สังสุดสามารถสิ่งหมือสอบคราย : ไม่มีเพลิที่อังปราย<br>(กับติการสังฟะคอดการปรายการสอบรายการสอบคราย)<br>(มียุ เป็นสุมารถึง : ไม่มีเพลิที่อังประกอบเวลาไหม่ (มาย<br>(กับติการสังฟะคอดการปราย) : ไม่มีเพลิที่อังประกอบเวลาไหม่ (มาย<br>(กับติการสังฟะคอดการปราย) : ไม่มีเพลิที่อังประกอบเวลาไหม่ (มาย<br>(กับติการสังฟะคอดการปราย) : ไม่มีเพลิที่อังประกอบเวลาไฟเร็จไป : เมลิที่อังประกอบเวลาไฟเร็จได้เร็จได้เลืองการปราย<br>(กับติการสังฟะคอดการปราย) : เมลิที่อังประกอบเวลาไฟเร็จไฟ : เลยาระเงินต่าสมัครใหม่<br>เสมัครครั้งสุดก้ายที่เมิกระที่รอมันดับหรือโครงการที่สมโคร ต้องสมโครไฟม์ และประเงินต่าสมัครใหม่<br>สมัครครั้งสุดก้ายที่เมิกระที่ออนิตประวัตยเลี้ยงไปแคร้งที่ต้องการเข้าสอบ และครั้งที่สมัครก่อง<br>จะประเงินเกิลมีครแล้วก็เกิน | พื้นที่กรุงเทพฯ ปริมณฑล ภาคกลางและภาคตะวันออก (วิทยาลัยนาโนฯ)<br>Tuains<br>Materials Technology and<br>เท่นั้น โดยสถานันฯ จะคือว่าการ<br>อมหน้างะก้อเป็นโนนะ แม้ว่า |
|----------------------------------------------------------------------------------------------------|----------------------------------------------------------------------------------------------------|
| 🛞 ยกเลิกการสมัคร                                                                                                    |                                                                                                    |
| 🗓 รายการที่ยกเลิกการสมัครแล้ว                                                                                                    |                                                                                                    |
| (ยาแล็กแล้ว) ใบสมัครโครงการ : โควตาความร่วมมือ (MOU) และโควตาสถานศึกษาในพื้นที่กรุง<br>สำฉันที่ 1: คณะ : วิทยาลัยมาโนเทคโนโลยีพระงอมเกล้าลาดกระบัง หลักสุดร : B Eng in Smart N<br>ยกเล็กเมื่อ : 3 มีนาคม 2021 IS-07.44<br>สาเหตุการยกเล็กที่ระบุไว้ : กดสอบค่ะ5555                                                                                                    | เตพฯ ปรียณฑล ภาคกลางและภาคตะวันออก (วิทยาลัยมาโมฯ) ( เลขที่สมัคร : 9712<br>Materials Technology and Robotics and Al (Dual Degree) (International Program)           |

ในแต่ละรายการสมัครจะมีสถานะการสมัครแสดงไว้เพื่อให้ผู้สมัครทราบว่าปัจจุบันรายการสมัครนี้อยู่ ในสถานะใด ซึ่งสถานะจะแสดงตามลำดับ เช่น

- กรอกข้อมูลยังไม่ครบ
- กรอกข้อมูลการสมัครครบแล้ว
- พิมพ์ใบชำระเงินค่าสมัคร/อยู่ระหว่างการจ่าย
- จ่ายค่าสมัครแล้ว
- ผลการคัดเลือกกการสมัคร
   าลา

หากสถานะอยู่ที่ "กรอกข้อมูลยังไม่ครบ" แสดงว่ายังมีข้อมูลที่ผู้ใช้งานต้องกรอกเพิ่มให้ครบถ้วนตาม เงื่อนไขการสมัครของหลักสูตรที่เลือกไว้ ซึ่งระบบจะแสดงปุ่ม เพื่อให้เห็นว่าข้อมูลในส่วนใดที่ยังไม่ครบบ้าง เช่น ข้อมูลประกอบหลักสูตรที่สมัคร (ดังรูป) หรือสามารถสังเกตได้จากแถบด้านซ้ายที่จะมี *จุดสีแดง* ปรากฎ อยู่

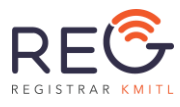

<u>ข้อสังเกตเพิ่มเติม</u> หากผู้ใช้งานสมัครหลักสูตรแรกและกรอกข้อมูลครบถ้วนจนอยู่ในสถานะ
 "กรอกข้อมูลการสมัครครบแล้ว" แต่เมื่อสมัครหลักสูตรใหม่เพิ่มเข้ามาในรายการ แล้วใน
 แถบด้านซ้ายในหัวข้อ "ข้อมูลประกอบหลักสูตรที่สมัคร" ปรากฏ จุดสีแดง อีกครั้ง นั้นแสดง
 ว่าในหลักสูตรใหม่ที่สมัครมีข้อมูลที่ต้องใช้ประกอบการสมัครเพิ่มเติม ซึ่งผู้ใช้งานต้องกรอกให้
 ครบจึงจะสามารถสมัครในหลักสูตรใหม่นั้นได้

| ٩  | ค้นหาหลักสูตร   ปริญญาตรี        | ใบสมัครโครงการ : โควตาความร่วมมือ (MOU) และโควตาสถานศึกษาในพื้นที่กรุงเทพฯ ปริมณฑล ภาคกลางและภาคตะวันออก (วิท                                                                                                    |
|----|----------------------------------|----------------------------------------------------------------------------------------------------|
| ٩  | ค้นหาหลักสูตร   บัณฑิตศึกษา      | ยาลัยนาโนฯ)                                                                                                    |
| -  | รวมประกาศ   ปริญญาตรี            | เลขที่สมัคร : 10591 ไปสมัคร                                                                                                    |
| -  | รวมประกาศ   บัณฑิตศึกษา          | รับที่เปิดชั้นสมัคร: 26 ก.พ. 2021 - 7 เม.ย. 2021                                                                                                    |
| Ê  | รายการที่สมัคร                   | หลักสุตรที่สมัคร<br>) สำดับที่ 1: คณะ: วิทยาลัยนาโนเทคโนโลยีพระงอมเกล้าลาดกระบัง หลักสูตร : B.Eng in Smart Materials Technology and Robotics and AI (Dual Degree) (International<br>Program)                                                                                                    |
| 2/ | ປ້ວມູລຜູ້ສມັคร                   | อ์พไหลดไฟล์หลักฐาน / เอกสารประกอบการสมัคร (ตามประกาศ เฉพาะหลักลูตรที่ระบุ เท่านั้น)                                                                                                    |
| 2/ | ป้อมูลการศึกษา (โรงเรียน)        | ผู้สมัครสามารถอังไหลดเอกสารประกอบการสมัครได้ 1 ใฟล์ เป็น POF เขาดไม่เกิน 4 Mb<br>(ถ้านี้เอกสารอิ่งให้คดบากตว่า 1 ไฟล์ ได้มีอย่างร่องน้ำ POF มาเป็นไฟล์เดียว)                                                                                                    |
| 2/ | ข้อมูลเพิ่มเติม (สำหรับนานาชาติ) | UPLOAD FILE ไฟล้ที่อัพไหลดแล้ว : ไม่มีไฟล์ที่อัพไหลด                                                                                                    |
| 2. | ข้อมูลประกอบหลักสูตรที่สมัคร     |                                                                                                    |
|    |                                  | หมายหตุ<br>กรณีปเสียนสาขาวัชาที่สมัครหรืออันดับหรือโครงการที่สมัคร ต้องสมัครใหม่ และขำระเงันค่าสมัครใหม่เท่านั้น โดยสถาบันฯ จะถือว่าการสมัครครั้งสุดก้ายที่มีการขำระเงันค่าสมัครเรียบร้อย<br>แล้วเป็นครั้งที่ต้องงการเข้าสอบ และครั้งที่สมัครก่อนหน้าจะถือเป็นโมฆะ แม้ว่าจะขำระเงันค่าสมัครแล้วก็ตาม<br>กรอกข้อมูลยังไม่ครบ<br>ขึ้นขูมประกอบหลักสุตรที่สมัคร |
|    |                                  | 8 ยกเลิกการสมัคร                                                                                                    |

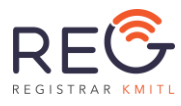

### <u>5. การพิมพ์ใบสมัคร</u>

5.1) ในหน้า "รายการที่สมัคร" แต่ละรายการจะมีปุ่มสำหรับพิมพ์ใบสมัคร คลิกที่ปุ่ม "ใบสมัคร"

| ใบสมัครโครงการ : Second Round Direct Admissions (School of Engineering) |                                                                                                    |  |  |  |  |  |  |
|-------------------------------------------------------------------------|----------------------------------------------------------------------------------------------------|--|--|--|--|--|--|
| Iaufiatins: r3od                                                        | <ul> <li>กรอกข้อมูลการสมัครครมแล้ว</li> <li>พิมพ์ในข่าระเงินก่าสมัคร/อยู่ระหว่างการจ่าย<br/>"หากจ่ายแล้ว ระบบจะใช้เวลาดรวจสอบ 3 วันที่กากร<br/>จ่าระใดตั้งแต่วันที่ 26 กพ. 2021 ถึง 31 มี.ศ. 2021</li> <li>พิมพ์ในข่าระเงิน (ก่าระด้วยธนาการกิศภา</li> </ul> |  |  |  |  |  |  |
| 🗴 ยกเลิกการสมัคร                                                        |                                                                                                    |  |  |  |  |  |  |

5.2) คลิกที่ปุ่ม "Click พิมพ์ใบสมัคร" 📑 Click พิมพ์ใบสมัคร

เมื่อคลิกเลือกใบสมัครจะปรากฏหน้าจอดังรูป

หมายเหตุ: หากกรอกข้อมูลไม่ครบระบบจะแจ้งเตือน และไม่สามารถพิมพ์ใบสมัครได้ ผู้สมัครต้อง คลิดปุ่มสีแดง เพื่อกรอกข้อมูลเติมในใบสมัครและบันทึกข้อมูล ก่อนกลับมาคลิก พิมพ์ใบสมัครอีกครั้ง

|                           |                               |                                                                                                 | ุล Click พิมพ์ใบสมัคร                                                                                          |                        |
|---------------------------|-------------------------------|-------------------------------------------------------------------------------------------------|----------------------------------------------------------------------------------------------------|------------------------|
| $\rightarrow$             |                               | กรอกข้อมู                                                                                       | รเพิ่มเดิมในใบสมัคร เช่น ที่อยู่, เหตุผลในการเข้าสมัคร, ความสามารถพิเศษ ฯลฯ <<คลิก>>                           |                        |
|                           |                               | สถาบันเทคโนโลยีพระจะ<br>(King Mongkut's Insti<br>สำนักทะเบียนและประมา<br>ใบสมัคร<br>Application | มนกล้าเจ้ากุณาหารลาดกระบัง<br>tute of Technology Ladkrabang)<br>ลผล (Office of the Registrar)<br>วันที่สมัคร { | ຣູປຄ່າຍ 1 <b>ບ</b> ົ່ວ |
| ส เทรมนาคา<br>เลขมัตรประห | าชม (ID card n                | y icis (Bachelor's degre                                                                        | 8 – ana (Name-Surname)                                                                                         |                        |
| SOU (Round                | ) Direct Admis                | ssions                                                                                          | โครงการ (Project) Second Round Direct Admissions (School of Engineering)                                       |                        |
| ลำดับที่เลือก<br>No.      |                               | Atu:<br>Faculty                                                                                 | Hāngos<br>Curriculum                                                                                           |                        |
| 1                         | วิศวกรรมศาสตร์<br>Engineering |                                                                                                 | Biomedical Engineering (International Program)<br>Biomedical Engineering (International Program)               |                        |
| 2                         | วิศวกรรมศาสตร์<br>Engineering |                                                                                                 | Computer Innovation Engineering (International Program)<br>Computer Innovation Engineering                     |                        |
| 3                         | วิศวกรรมศาสตร์<br>Engineering |                                                                                                 | Software Engineering (International program)<br>Software Engineering (International program)                   |                        |

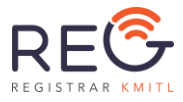

#### 6. การพิมพ์ใบชำระเงินค่าสมัคร

6.1) ในหน้า "รายการที่สมัคร" แต่ละรายการจะมีปุ่มสำหรับพิมพ์ใบชำระเงิน

ผู้สมัครสามารถเลือกพิมพ์ใบชำระเงินเข้าบัญชีธนาคาร 2 แห่ง (หากต้องการชำระผ่าน Barcode ให้

เลือก ชำระเข้าบัญชีธนาคารกสิกรไทย)

### **ปีการศึกษา : 2564** รอบที่ : 2 - โควตา

| ใบสมัครโครงการ : โควตาเรียนดี (คณะวิศวกรรมศาสตร์)                                                                                                    |  |  |  |  |  |  |
|----------------------------------------------------------------------------------------------------|--|--|--|--|--|--|
| เลขที่สมัคร : 12242 ไปสมัคร                                                                                                    |  |  |  |  |  |  |
| วันที่เปิดรับสมัคร : 26 ก.พ. 2021 – 31 มี.ค. 2021                                                                                                    |  |  |  |  |  |  |
| หลักสูตรที่สมัคร                                                                                                    |  |  |  |  |  |  |
| ลำดับที่ 1: คณะ : วิศวกรรมศาสตร์ หลักสูตร : วิศวกรรมคอมพิวเตอร์                                                                                                    |  |  |  |  |  |  |
| ลำดับที่ 2 : คณะ : วิศวกรรมศาสตร์ หลักสูตร : วิศวกรรมอุตสาหการ                                                                                                    |  |  |  |  |  |  |
| ลำดับที่ 3 : คณะ : อิศอกรรมศาสตร์ หลักสูตร : วิศอกรรมอิเล็กทรอนิกส์                                                                                                    |  |  |  |  |  |  |
| หมายเหตุ<br>กรณีเปลี่ยนสาขาวิชาที่สมัครหรืออันดับหรือโครงการที่สมัคร ต้องสมัครใหม่ และชำระเงินค่าสมัครใหม่เท่านั้น โดยสถาบันฯ จะถือว่าการสมัครครั้งสุดท้ายที่มีการชำระเงินค่าสมัครเรียบร้อย<br>แล้วเป็นครั้งที่ต้องการเข้าสอบ และครั้งที่สมัครก่อนหน้าจะถือเป็นไมฆะ แม้ว่าจะชำระเงินค่าสมัครแล้วก็ตาม |  |  |  |  |  |  |
| กรอกข้อมูลการสมัครครมแล้ว                                                                                                    |  |  |  |  |  |  |
| <ul> <li>พิมพ์ใบชำระเงินค่าสมัคร/อยู่ระหว่างการจ่าย</li> <li>*หากจ่ายแล้ว ระบบงะใช้เวลาตรวจสอบ 3 วันทำการ<br/>ชำระได้ตั้งแต่วันที่ 26 ก.พ. 2021 ถึง 31 มี.ค. 2021</li> </ul>                                                                                                    |  |  |  |  |  |  |
| (พิมพ์ใบฮ่าระเงิน (ฮ่าระเข้าบัณช์ธนาคารกสิทรไทย)) (พิมพ์ใบฮ่าระเงิน (ฮ่าระเข้าบัณช์ธนาคารไทยพาณิษย์))                                                                                                    |  |  |  |  |  |  |
|                                                                                                    |  |  |  |  |  |  |
| 🛞 ยกเลิกการสมัคร                                                                                                    |  |  |  |  |  |  |
| กรอกข้อมูลการสมัครครบแล้ว                                                                                                    |  |  |  |  |  |  |
| 🛛 พิมพ์ใบชำระเงินค่าสมัคร/อยู่ระหว่างการจ่าย                                                                                                    |  |  |  |  |  |  |
| *หากจ่ายแล้ว ระบบจะใช้เวลาตรวจสอบ 3 วันทำการ                                                                                                    |  |  |  |  |  |  |
| ชำระได้ตั้งแต่วันที่ 26 ก.พ. 2021 ถึง 31 มี.ค. 2021                                                                                                    |  |  |  |  |  |  |
| พิมพ์ใบซ่าระเงิน (ช่าระเข้าบัณชีธนาคารกสิกรไทย) พิมพ์ใบช่าระเงิน (ช่าระเข้าบัณชีธนาคารไทยพาณิชย์)                                                                                                    |  |  |  |  |  |  |
| 🗴 ยกเลิกการสมัคร                                                                                                    |  |  |  |  |  |  |

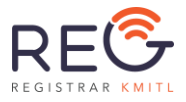

ใบชำระเงินเข้าบัญชีที่สามารถเลือกได้ 2 ธนาคาร สามารถเลือกชำระได้โดยวิธีใดวิธีหนึ่งตามที่ผู้ใช้งานสะดวก

หากต้องการพิมพ์ไปจ่ายที่เคาน์เตอร์ธนาคาร</u>ให้เลือกพิมพ์ธนาคารให้ตรงกับธนาคารที่
 ต้องการไปจ่ายที่เคาน์เตอร์

- <u>หากต้องการจ่ายผ่าน Application ของธนาคารใดก็ได้</u> ให้เลือก "พิมพ์ใบชำระเงิน (ชำระ ด้วยธนาคารกสิกร)" ซึ่งจะมีแถบ Barcode ด้านล่างสำหรับสแกนจ่ายผ่าน Application

# ชำระเงินเข้าบัญชีธนาคารกสิกรไทย

| ุล Click พิมพ์ใบชำระเงิน                                                                                                    |                                                                                                    |                                                                                                    |                                                                                                    |                                                                                         |                                                                                               |  |  |
|----------------------------------------------------------------------------------------------------|----------------------------------------------------------------------------------------------------|----------------------------------------------------------------------------------------------------|----------------------------------------------------------------------------------------------------|-----------------------------------------------------------------------------------------|-----------------------------------------------------------------------------------------------|--|--|
|                                                                                                    |                                                                                                    |                                                                                                    |                                                                                                    |                                                                                         |                                                                                               |  |  |
| สำหริมไทส์กะกระดัมสรี                                                                                                    |                                                                                                    |                                                                                                    |                                                                                                    |                                                                                         |                                                                                               |  |  |
| เลขที่สมัคร (Registratio                                                                                                    | on No.) 10921                                                                                                    |                                                                                                    |                                                                                                    |                                                                                         |                                                                                               |  |  |
| Sav (Beauf Loon Inson) Inson Inson Inson (Project) msbulhfilmrijdkozuarursoficiumantshiri (neuzinarmans)                                                                                                    |                                                                                                    |                                                                                                    |                                                                                                    |                                                                                         |                                                                                               |  |  |
| Faculty / College Scie                                                                                                    | ence                                                                                                    |                                                                                                    |                                                                                                    |                                                                                         |                                                                                               |  |  |
| สำตับ                                                                                                    |                                                                                                    |                                                                                                    | รายการ                                                                                                    |                                                                                         | จำนวนเงิน                                                                                     |  |  |
| No.                                                                                                    | dearbar ( )                                                                                                    |                                                                                                    | Description                                                                                                    |                                                                                         | Amount (Baht)                                                                                 |  |  |
| '                                                                                                    | คาสมคร / Application fee<br>อันดับสาขาที่เลือกสมัคร / Nu<br>1คณิตศาสตร์ประยุทต์ / App                                   | mber of curriculum selected to apply<br>led Mathematics                                                                                                    |                                                                                                    |                                                                                         | 500.00                                                                                        |  |  |
|                                                                                                    |                                                                                                    | ** watarung ** dissafaan juung van dissafaan juung van dissafaan juung van dissafaan juung van dissafaan juung<br>amaa saada dissa<br>**Newwark ** Yoo haves ta par biskest par juung van dissafaan juung van dissafaan juung van dissafaan juung van<br>**Newwark ** Yoo haves ta par juung van dissafaan juung van dissafaan juung va | unnsrf signiful u as lusonsceasus rugndesusedega<br>ssf said uldnadormd si duado 3 Jun Inns<br>nsul Jun de adundegunnst si dua ""<br>nk counter ends, please check the accuracy of the payment infere<br>s status J days after having made the payment.<br>b this silp as period of payment. "" | nation.                                                                                 |                                                                                               |  |  |
| วันสุดท้ายของการซำระ                                                                                                    | ະເຈັນ : 12 ມີເກຄມ 2564 / Paymen                                                                                         | due date : Mar 12, 2021                                                                                                    |                                                                                                    | 660 (Total)                                                                             | 500.00                                                                                        |  |  |
| SuffsuPrn (Deposit date)<br>HUTBURG (Remark) :<br>mm/kufrisuc/dak/de<br>(After the expiration<br>gaunso-doulterises<br>(Applicants have to p                                                                                                    | )<br>admissibilities<br>in of the specified period, the app<br>ssudiauonusurinismen<br>pay the fees as specified by the | ication will be considered void)<br>bank)                                                                                                    | uto to only the providence of the                                                                                                    | annificatin / Bounds<br>Balani / Cambier<br>Beethadhadhilananis / For Isanis officier   |                                                                                               |  |  |
|                                                                                                    |                                                                                                    |                                                                                                    | Instantide remote an enfortement in condition of a state in                                                                                                    | ****                                                                                    |                                                                                               |  |  |
| สถาบันเทคโนไลอีพระออนเท<br>King Nongkut's institute of 1                                                                                                    | าสำเจ้าคุณาหารลาดกระดัง<br>Technology Ladksbang                                                                         |                                                                                                    |                                                                                                    |                                                                                         | ใบแร้งปารแจ้นหรือปายใหม่สำนักบ้าน<br>Payment of Student Account<br>รับเสียหายในสด (Cash only) |  |  |
|                                                                                                    |                                                                                                    |                                                                                                    |                                                                                                    | Suffsulin (Deposit date)                                                                |                                                                                               |  |  |
| วันสุดทำยของการซำระ<br>o ธนาคารกลักรไทย เลข                                                                                                    | ະເວັນ : 12 Duniu 2564 / Paymen<br>ຍບັญສ໌ 631-1-00057-6 🎯                                                                | due date. Mar 12, 2021                                                                                                    |                                                                                                    | Service Code :<br>Go-ana (Name-Sumame) : sunBU vjuBunS<br>SHām SaŭAs (Ref1) : 640110921 |                                                                                               |  |  |
| 099400016062309 6401                                                                                                    | 110921 3120101275343 50000                                                                                              | to a first to a second second s                                                                                                    | turner i                                                                                                    | Luadins/wifi (tel,mobile) : 086989714                                                   |                                                                                               |  |  |
| دور المراجع المراجع ا<br>مراجع المراجع المراجع المراجع المراجع المراجع المراجع المراجع المراجع المراجع المراجع المراجع المراجع المراجع ال<br>المراجع المراجع المراجع المراجع المراجع المراجع المراجع المراجع المراجع المراجع المراجع المراجع المراجع المراجع |                                                                                                    |                                                                                                    |                                                                                                    |                                                                                         |                                                                                               |  |  |
| five hundred                                                                                                    |                                                                                                    |                                                                                                    |                                                                                                    |                                                                                         |                                                                                               |  |  |
| ผู้สมัครจะต้องเสียค่าธรรมเบิ<br>The net paid amount doe                                                                                                    | galawin daalah masalaan maan mahaa galaa da daa ay ahaa ahaa ahaa ahaa ahaa ah                                          |                                                                                                    |                                                                                                    |                                                                                         |                                                                                               |  |  |
|                                                                                                    |                                                                                                    |                                                                                                    |                                                                                                    |                                                                                         |                                                                                               |  |  |

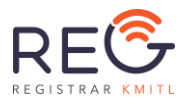

# ชำระเงินเข้าบัญชีธนาคารไทยพาณิชย์

|                                                                                                    |                                                                                                    | 🖶 Click พิมพ์ใบชำระเงิน                                                                                     |                                                                               |                               |  |
|----------------------------------------------------------------------------------------------------|----------------------------------------------------------------------------------------------------|----------------------------------------------------------------------------------------------------|-------------------------------------------------------------------------------|-------------------------------|--|
|                                                                                                    |                                                                                                    |                                                                                                    |                                                                               |                               |  |
|                                                                                                    | <b>สถาบันเทคโนโลยีพระจอมเกล้าเจ้าคุณทหารลาดกระบัง</b> (King Mongkut's Instit                                                                                         | tute of Technology Ladkrabang)                                                                              |                                                                               |                               |  |
|                                                                                                    | สำนักทะเบียนและประมวลผล (Office of the Registrar)                                                                                                    |                                                                                                    |                                                                               |                               |  |
| Caro                                                                                                    | ใบแจ้งการชำระเงินค่าสมัครสอบ                                                                                                    | วันที่ 4 มีนาคม 2564                                                                                        |                                                                               |                               |  |
| Pay in slip for application                                                                                                    |                                                                                                    | Date March 4, 2021                                                                                          |                                                                               |                               |  |
| สำหรับนักศึกษาระดับปริญญาตรี (Bachelor's degree) Ref. no. 640110921                                                                                                    |                                                                                                    | Ref. no. 640110921                                                                                          |                                                                               |                               |  |
| เลขที่สมัคร (Registration No.) 10921 ชื่อ – สกุล (Name-Surname) ธมาธิป พุ่มจันกรี                                                                                                    |                                                                                                    | ชื่อ – สกุล (Name-Surname) ธนาธิป พุ่มจันทร์                                                                |                                                                               |                               |  |
| รอบ (Round) โควตา โครงการ (Proje                                                                                                    |                                                                                                    | โครงการ (Project) การรับนักศึกษาผู้มีความสามารถดี                                                           | มการ (Project) การรับนักศึกษาผู้มีความสามารถดีเด่นทางการกีฬา (คณะวิทยาศาสตร์) |                               |  |
| เณะ / วิทยาลัย วิทยาศาสตร์<br>aculty / College Science                                                                                                    |                                                                                                    |                                                                                                    |                                                                               |                               |  |
| active of the second second se |                                                                                                    |                                                                                                    |                                                                               | dener Tr.                     |  |
| No                                                                                                    |                                                                                                    | siunis<br>Description                                                                                       |                                                                               | Amount (Baht)                 |  |
| 1 02707                                                                                                    | r / Application (ap                                                                                                    | Description                                                                                                 |                                                                               | 500.00                        |  |
| อันดับสา                                                                                                    | s / Application Ree<br>ทมาที่เลือกสมัคร / Number of curriculum selected to apply                                                                                     |                                                                                                    |                                                                               | 300.00                        |  |
| 1 អារីបាគ                                                                                                    | ศาสตร์ประยุกติ์ / Applied Mathematics                                                                                                    |                                                                                                    |                                                                               |                               |  |
|                                                                                                    |                                                                                                    |                                                                                                    |                                                                               |                               |  |
|                                                                                                    | ** หมายเหตุ ** ชำระได้ผรับแกรรที่ระบุเก่ามัน และ ไปรดดรรงสอบความถุกต้องของข้อมูล<br>สามารถดาวถอมเข้าแต่งานร่างระไปกัน สามารถการการการการการการการการการการการการการก |                                                                                                    |                                                                               |                               |  |
|                                                                                                    | *** โปรดเก็บใบรายก                                                                                                    | *** โปรดเกินใบรายการนี้ไว้ เพื่อเป็นหลักฐานการยำระเงัน ***                                                  |                                                                               |                               |  |
|                                                                                                    | "Remark" You have to pay through the specified bar                                                                                                    | nk counter only, please check the accuracy of the payment in<br>status 3 days after baying made the sayment | formation.                                                                    |                               |  |
|                                                                                                    | *** Please keep                                                                                                    | o this slip as proof of payment. ***                                                                        |                                                                               |                               |  |
| วันสุดท้ายของการชำระเงิน : 12 มี                                                                                                    | <mark>มีนาคม 2564 /</mark> Payment due date : Mar 12, 2021                                                                                                    |                                                                                                    | ຍອດ (Total)                                                                   | 500.00                        |  |
| <b>ในที่รับผาท</b> (Deposit date)                                                                                                    |                                                                                                    |                                                                                                    |                                                                               |                               |  |
| HUTBURG (Remark):                                                                                                    |                                                                                                    |                                                                                                    | สาขาผู้รับฝาก / Branch                                                        |                               |  |
| HINNUM HUGURADDODINISAUNSAULUSIUS:<br>(After the exercisation of the secretification will be considered void)                                                                                                    |                                                                                                    |                                                                                                    | Ağulðu / Cashier                                                              |                               |  |
| ผู้สมัครจะต้องเสียกำรรรมเมียมตามธนาการกำหนด                                                                                                    |                                                                                                    |                                                                                                    |                                                                               |                               |  |
| (Applicants have to pay the fee                                                                                                    | es as specified by the bank.)                                                                                                    |                                                                                                    | สำหรับเจ้าหน้าที่ธนาคาร / For bank officer                                    |                               |  |
|                                                                                                    |                                                                                                    | 111 Televista di una constatti i di sche de una constato di citta 117 constanti const                       |                                                                               |                               |  |
|                                                                                                    |                                                                                                    |                                                                                                    |                                                                               |                               |  |
|                                                                                                    |                                                                                                    | สวนของของ เหาร กลุ่มน แทบหาธรรมเนชมว เหมู่อารางนั้น(กละ เรากง)                                              |                                                                               |                               |  |
| สถาบันเทคโนโลยีพระจอมเกล้าเจ้าคุณท<br>มีคร Meadurit Institute of Technology                                                                                                    | หารสาดกระบัง<br>ป. อรีซาสิทธิต                                                                                                    |                                                                                                    |                                                                               | ในแจ้งข่าระเงินเพื่อน่าเข้าบ้ |  |
| vuik koulkinta kuotuntei on teomotolika reasoneesia.                                                                                                    |                                                                                                    |                                                                                                    |                                                                               | Payment of Student Acco       |  |
|                                                                                                    |                                                                                                    |                                                                                                    |                                                                               | Solaw Elocati (Cash o         |  |
|                                                                                                    |                                                                                                    |                                                                                                    | วันที่รับฝาก (Deposit date)                                                   |                               |  |
| วันสุดท้ายของการชำระเงิน : 12 มีนาคม 2564 / Payment due date: Mar 12, 2021                                                                                                    |                                                                                                    |                                                                                                    | Service Code :                                                                |                               |  |
| ร ธนาคารไทยพาณิชย์ เลขบัญชี                                                                                                    | 088-3-00473-6 🙆                                                                                                    |                                                                                                    | ชื่อ-สกุล (Name-Surname) : ธนาธิป พุ่นอันทร์                                  |                               |  |
|                                                                                                    |                                                                                                    |                                                                                                    | รหัสการสมัคร (Ref1) : 640110921<br>รหัสการสาระเงิน (Ref2) : 3120101275343     |                               |  |
|                                                                                                    | จ <b>ำนวนเงินเป็นตัวอักษร/</b> Net paid (in words)                                                                                                    | จำนวน/ Amount                                                                                               | เมอร์ไกรศัพท์ (tel.mobile) : 0869891114                                       |                               |  |
| ห้าร้อยบาทถั่วน                                                                                                    |                                                                                                    | 500.00- unn                                                                                                 |                                                                               |                               |  |
| five hundred Baht                                                                                                    |                                                                                                    |                                                                                                    | ส่วนนี้สำหรับเจ้าหนั                                                          | าที่ธนาการ / For bank         |  |
| in the second second second second second second second second second second second second second second second                                                                                                    | าควารค้ามแก                                                                                                    |                                                                                                    | สาขาผู้รับฝาก / Branch                                                        |                               |  |
| kjulisisotosialomissisuluudinusuhmismikuo<br>Tib na tai adi amuut dasa pro linkida baak charata                                                                                                    |                                                                                                    |                                                                                                    |                                                                               |                               |  |
|                                                                                                    |                                                                                                    |                                                                                                    | ผู้รับเงิน / Cashier                                                          |                               |  |

\* กรณีเลือกชำระเงินเข้าบัญชีธนาคารไทยพาณิชย์ ให้นำเงินไปชำระที่เคาน์เตอร์ธนาคาร
 ไทยพาณิชย์ เท่านั้น \*

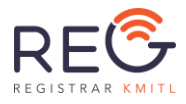

### ขั้นตอนการโอนเงินจากต่างประเทศ

 ส่ง email (ที่ใช้ในระบบรับสมัคร) แจ้งความประสงค์การชำระเงินด้วยวิธีการโอนเงินระหว่างประเทศ มา ที่ <u>lukana.ch@kmitl.ac.th</u>

### ข้อความใน email ควรมีข้อมูลต่อไปนี้

- 1.1. วัตถุประสงค์การโอนเงิน: "ค่ายืนยันสิทธิ์ (Confirmation/Tuition fee)"
- 1.2. ระบุรายละเอียดผู้โอน

ชื่อ-นามสกุล : เลขที่ผู้สมัคร : จำนวนเงินที่ต้องการโอน (Thai Baht) : ธนาคารต้นทาง : ประเทศต้นทาง :

(ระบุธนาคารในประเทศที่ผู้โอนพักอาศัย ที่คาดว่าจะใช้บริการโอนเงินมายังประเทศไทย เพื่อให้ ตรวจสอบค่าบริการหากไม่ใช่ธนาคารที่เป็นพันธมิตรของธนาคารกสิกรไทย)

- 1.3. แนบเอกสารใบชำระเงินที่ download มาจากระบบรับสมัครมาพร้อมกับ email นี้
- เจ้าหน้าที่รับเรื่อง ตรวจสอบ และส่งแบบฟอร์มการรับเงินโอนจากต่างประเทศ พร้อมระบุจำนวนเงินค่าที่ ต้องชำระ (อาจมีค่าธรรมเนียมเพิ่มเติมหากเป็นธนาคารต้นทางที่ไม่เป็นพันธมิตรกับธนาคารกสิกรไทย) เพื่อให้นำไปชำระเงิน
- 3. นำเอกสารไปชำระเงินตามธนาคารที่แจ้งไว้ ภายในระยะเวลาที่กำหนด
  - 3.1. ระบุชื่อบัญชีผู้รับเงินปลายทาง: KMITL (UNDERGRAD) APPLY/CONFIRM
  - 3.2 ระบุ เลขที่บัญชี: *631-100057-6*
  - 3.3 ที่อยู่: 220 LATKRABANG ROAD, LATKRABANG, LATKRABANG, BANGKOK 10520 THAILAND
  - 3.4 ระบุรหัส: *KASITHBK*
  - 3.5 ระบุจำนวนเงิน: บาทไทย (THAI BAHT)

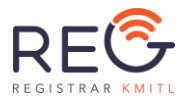

- 4. ส่งหลักฐานและรายละเอียดการโอนเงิน ด้วยการตอบกลับมาทาง email ที่เคยใช้เพื่อแจ้งความจำนงไว้
- หลังจากที่เจ้าหน้าที่รับเรื่องตรวจสอบ จะแจ้งผลกลับมาทาง email อีกครั้ง หมายเหตุ:
  - 5.1. ระยะเวลาอาจระบุได้ไม่แน่นอนขึ้นอยู่กับธนาคารต้นทางแต่ละประเทศ
  - 5.2. หากไม่ได้รับการตอบกลับภายใน 15 วันโปรดติดต่อสอบถามเข้ามาอีกครั้งทาง email อีกครั้ง
- เมื่อได้รับแจ้งว่าทางสถาบันฯ ได้รับเงินโอนเรียบร้อยแล้ว โปรดตรวจสอบสถานะการชำระเงินในระบบรับ สมัคร เพื่อยืนยันการชำระเงิน

#### หมายเหตุ:

- อัตราค่าธรรมเนียมเพิ่ม 250 บาท เป็นต้นไป หากการโอนเงินต้องใช้ผ่านระบบ Bahtnet (กรณีธนาคารต้นทางไม่ได้เป็นพันธมิตรของธนาคารกสิกรไทย)
- ค่าธรรมเนียมธนาคารต่างประเทศ คิดจากผู้โอนเงินต่างประเทศ

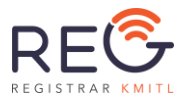

#### Transfer SWIFT CODE Procedures

1. Send an email (email used in the admission system) requesting payment by international money transfer to <u>lukana.ch@kmitl.ac.th</u>

The email should identify information below:

- 1.1. Transfer Purposes: "Eligible confirmation fee (the tuition fee for 1/2022)"
- 1.2. Specify the sender's details.

Name-surname: Applicant ID: Amount (Thai Baht): Source Bank: Country:

(Specify the source bank in your home country that you expect to transfer money to Thailand. Money transfer fees are varied if it is not a correspondent bank to Kasikorn bank, Thailand.)

- 1.3. Please attach invoice/payment file (downloaded from admission system) with this email.
- After the staff receives the email, the staff will examine and check for fee of money transfer and sends a Global Inward form with defined the total amount for the payment. (There may be additional fees if the source bank is not a correspondent bank to KBank).
- 3. Take the Global Inward form to make payment during the specified period.
  - 3.1. Specify the Name of Receiver: KMITL (UNDERGRAD) APPLY/CONFIRM
  - 3.2 Specify Account No. of Receiver: 631-100057-6
  - 3.3 Address of Receiver: 220 LATKRABANG ROAD, LATKRABANG, LATKRABANG, BANGKOK 10520 THAILAND.
  - 3.4 SWIFT Code: KASITHBK

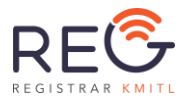

- 3.5 Specify Current and Amount: xxxx (THAI BAHT)
- 4. Submit the evidence of payment by replying to the email that had been used to notify the intention.
- 5. After the staff receives a payment evidence, they will notify the result of payment via mail.

#### Please note:

- 5.1. The time duration is varied, depending on the source bank of each country.
- 5.2. If you do not receive a response email within 15 days, please contact us again via email.
- 6. When getting notification of receiving payment, please check the payment status in your account of the admissions system should be updated and show confirm payment.

#### Remark:

- An additional fee of 250 Baht onwards if transformation is required via the Bahtnet system (in case the source bank is not a correspondent bank to KBank).
- Foreign bank charge will be charged from sender.

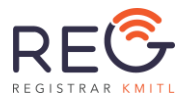

# <u>ลืมรหัสผ่านสำหรับเข้าสู่ระบบ</u>

3.1) คลิกที่ปุ่ม "เข้าสู่ระบบ / ลงทะเบียน"

- 3.2) เลือกที่แถบ "ลืมรหัสผ่าน?" และกรอกข้อมูลให้ถูกต้องแล้วกดที่ปุ่ม "ลืมรหัสผ่าน" ระบบจะส่ง Link สำหรับตั้งรหัสผ่าน ไปที่ Email ของผู้ใช้งาน (ตามที่เคยลงทะเบียนไว้)
- 3.3) ขั้นตอนการตรวจสอบ Email และสร้างรหัสผ่านใหม่จะเหมือนขั้นตอนที่ 1.3) 1.6)

| ເข້າສູ່ຣະບບ                                                                                 | ລ <b>ນກະເບີຍ</b> ມ | ลืมรหัสผ่าน ?<br>? |
|---------------------------------------------------------------------------------------------|--------------------|--------------------|
| <mark>รหัสบัตรประชาชน</mark><br>สำหรับชาวต่างชาติ กรอก เลขเ<br><mark>กรุณากรอกข้อมูล</mark> | พาสปอร์ต           |                    |
|                                                                                             | ลืมรหัสผ่าน        |                    |
| ปิด                                                                                         |                    |                    |